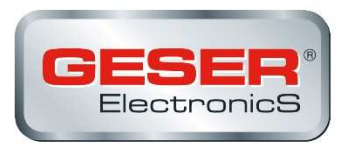

# mod. 251191 MODULATORE DIGITALE TERRESTRE HD con Loop HDMI

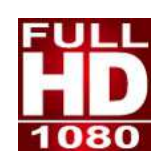

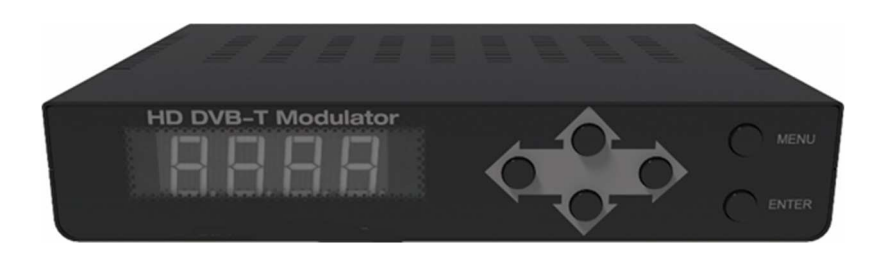

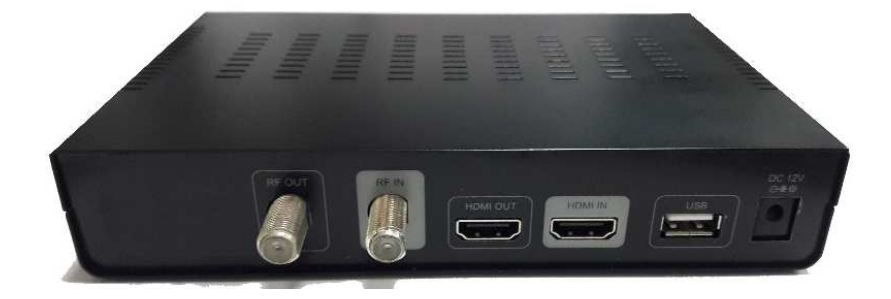

MANUALE D'USO

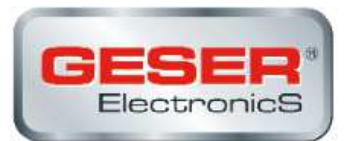

## INDICE

| 1 GENERALE |       |                                                                                      |  |
|------------|-------|--------------------------------------------------------------------------------------|--|
|            |       | 2                                                                                    |  |
|            | 1.1   | Specifiche3                                                                          |  |
| 2          | NSTA  | LLAZIONE                                                                             |  |
|            | 2.1   | Alimentazione5                                                                       |  |
|            |       | 2.1.1 Alimentazione con alimentatore esterno5                                        |  |
|            | 2.2   | Collegamenti                                                                         |  |
|            |       | 2.2.1 Esempio diagramma di connessione                                               |  |
|            | 2.3   | Navigazione e regolazione valori6                                                    |  |
|            | Lo st | rumento viene configurato attraverso i suoi 6 tasti e display del pannello frontale. |  |
|            | In ge | nerale non è necessario configurare lo strumento per generare un segnale DVB-T       |  |
|            | сот   | patibile con qualsiasi ricevitore digitale terrestre o TV MPEG46                     |  |
| 3          |       | Istruzioni per le funzioni6                                                          |  |
|            | 3.1   | Descrizione dei controlli6                                                           |  |
|            | 3.2   | Avvio configurazione:7                                                               |  |
|            | 3.2   | Menu di configurazione8                                                              |  |
|            | 3.3   | Struttura Menu9                                                                      |  |

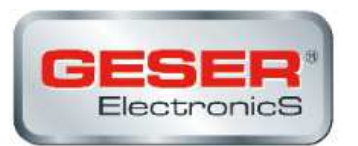

## **MODULATORE DIGITALE TERRESTRE HD**

## **1 GENERALE**

#### 1.1 Descrizione

Il modulatore è in grado di generare un segnale in formato DVB-T (Digitale terrestre) da una sorgente AV HD collegata all'ingresso HDMI.

Opera con codifica H264, con sistema di modulazione DVB-T integrato per convertire il segnale HDMI a DVB-T in RF.

E 'dotato di un ingresso HDMI, un'uscita HDMI (HDMI pass) e un'uscita RF con loop.

Il modulatore regola il rapporto di compressione per la larghezza di banda disponibile, utilizzando i parametri DVB-T di modulazione.

Il segnale DVB-T generato dal modulatore sarà ricevibile direttamente su apparecchi TV o decoder DVB-T in grado di sintonizzare canali HD MPEG-4.

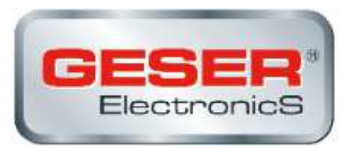

## 1.1 Specifiche

| Source input :     |                               |
|--------------------|-------------------------------|
| •Canale d'ingresso | 1                             |
| • Video            | НДМІ                          |
| • Risoluzioni      | 480i/p, 576i/p, 720p, 1080i/p |
| •Audio             | HDMI                          |

| Compressione :            |                                                                                                    |  |  |
|---------------------------|----------------------------------------------------------------------------------------------------|--|--|
| • Video                   | H.264 Baseline Profile Level 4.0                                                                                                   |  |  |
| • Risoluzione             | 1080p 25 / 30 Max                                                                                                    |  |  |
| • Video Bit rate          | 12Mbps MAX                                                                                                    |  |  |
| • Audio                   | MPEG-2 / AAC                                                                                                    |  |  |
| •Audio Bit rate           | 192 Kbit/S                                                                                                    |  |  |
| • DVB insertion tables    | SDT, NIT                                                                                                    |  |  |
| • Parametri configurabili | SERVICE NAME , Network Name , Provider Name , TS ID , NETWORK ID ,<br>ORIGINAL NET ID , LCN , NIT VERSION , PRIVATE DATA , Country |  |  |

| RF Output          |                                         |  |  |
|--------------------|-----------------------------------------|--|--|
| •Тіро              | 1 Multiplex DVBT con un canale HD MPEG4 |  |  |
| • Frequenze        | 177 – 858 MHz (VHF + UHF)               |  |  |
| • MER              | >30 dB                                  |  |  |
| •Livello di uscita | 95 dBuV                                 |  |  |
| •Regolazione out   | 0 dB ~ -20dB                            |  |  |
| Step attenuazione  | 1dB per step                            |  |  |

| Connessioni |                                             |
|-------------|---------------------------------------------|
| · HDMI IN   | HDMI IN                                     |
| •HDMI OUT   | HDMI PASS THROUGH                           |
| •RF Output  | 1 DVBT RF output with type F female, 75 ohm |
| •RF Input   | RF Combiner                                 |

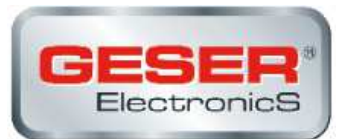

|                           | Standard                                        | DVBT (ETSI EN 300 744)   |  |
|---------------------------|-------------------------------------------------|--------------------------|--|
|                           | Constellation                                   | QPSK, 16QAM, 64QAM       |  |
| Modulazione               | Guard Interval                                  | 1/4, 1/8, 1/16, 1/32     |  |
|                           | Code Rate                                       | 1/2, 2/3, 3/4, 5/6, 7/8  |  |
|                           | FFT Carriers Meode                              | 2K, 8K                   |  |
|                           | Bandwidth                                       | 6MHz, 7MHz, 8MHz, 7-8MHz |  |
| Alimentazione             | 12V ADAPTOR                                     |                          |  |
| Display                   | LCD panel @ 2 x 16 characters (on front panel). |                          |  |
|                           | 6 tasti su front panel :                        |                          |  |
|                           | •ENTER: Selezione parametri, o menu             |                          |  |
| Configurazione            | • L / R : Spostamenti in menu, o caratteri      |                          |  |
|                           | • Su/Giù : Selezione valori o campi             |                          |  |
|                           | •MENU : Ritorno al menu precedente              |                          |  |
| Condizioni ambientali per | Temperatura                                     | 5°C- 40°C                |  |
| funzionamento             | Umidità relativa                                | 80% @ 30°C               |  |

\*Specifiche soggette a modifica senza preavviso da parte del produttori

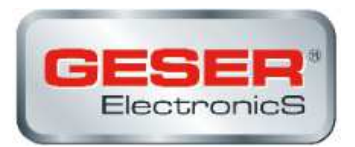

## **2 INSTALLAZIONE**

#### 2.1 Alimentazione

Collegare l'alimentatore esterno alla rete 230V e 12V all'ingresso del modulatore. Una volta collegato alla rete, il dispositivo si accende e impiega circa 37 secondi per essere operativo.

Sucessivamente compare il messaggio "tastiera bloccata" sul display.

#### 2.1.1 Alimentazione con alimentatore esterno

Utilizzare solo l'alimentatore esterno fornito con lo strumento.

#### 2.2 Collegamenti

#### 2.2.1 Esempio diagramma di connessione

#### schema di connessione

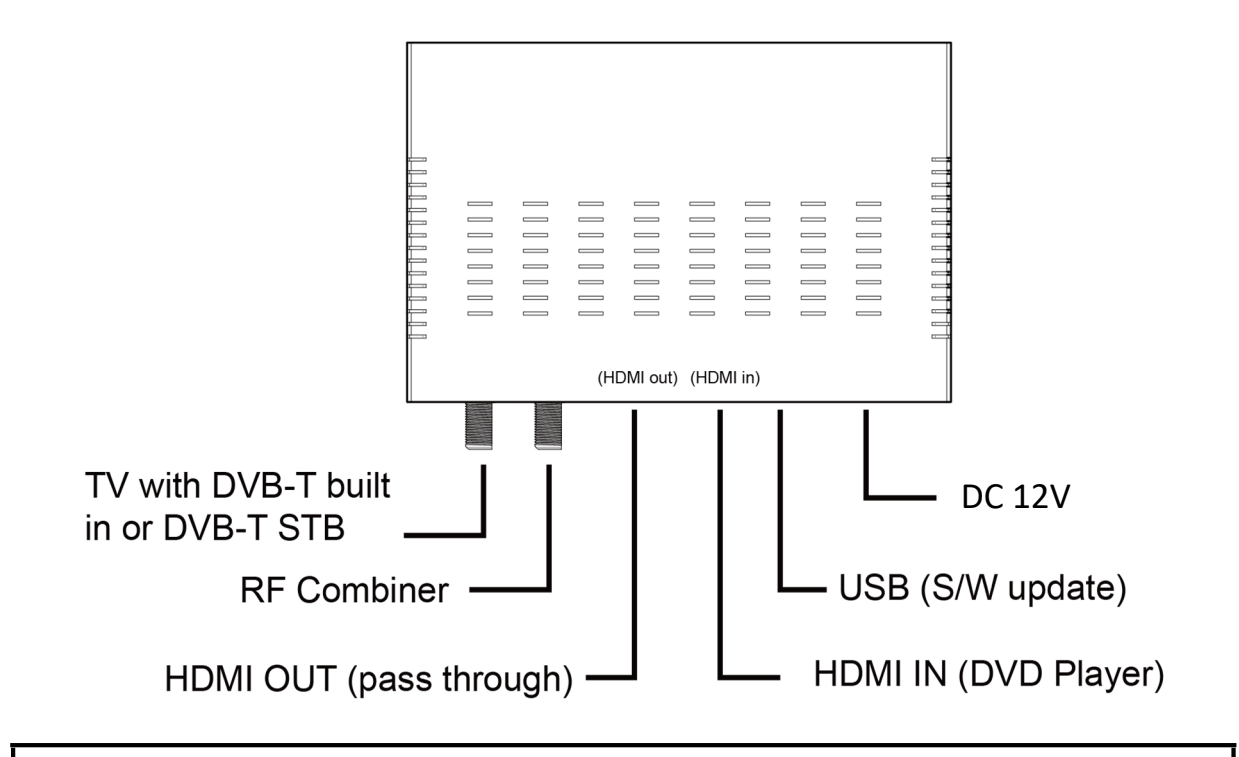

#### ATTENZIONE!

Per questa configurazione si consiglia di utilizzare frequenze di uscita diverse da quelle che il televisore ha attualmente in uso.

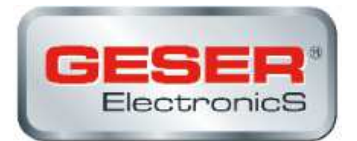

#### 2.3 Navigazione e regolazione valori.

Lo strumento viene configurato attraverso i suoi 6 tasti e display del pannello frontale. In generale, non è necessario configurare lo strumento per generare un segnale DVB-T compatibile con qualsiasi ricevitore digitale terrestre o TV MPEG4

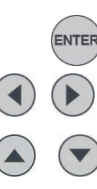

Selezione parametri / menu.

Scorrimento verso destra/ sisnistra spostamento tra I menu / caratteri

Aumento / Diminuzione del valore / campo.

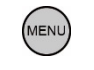

Ritorno al menu iniziale

## 3 Istruzioni per le funzioni

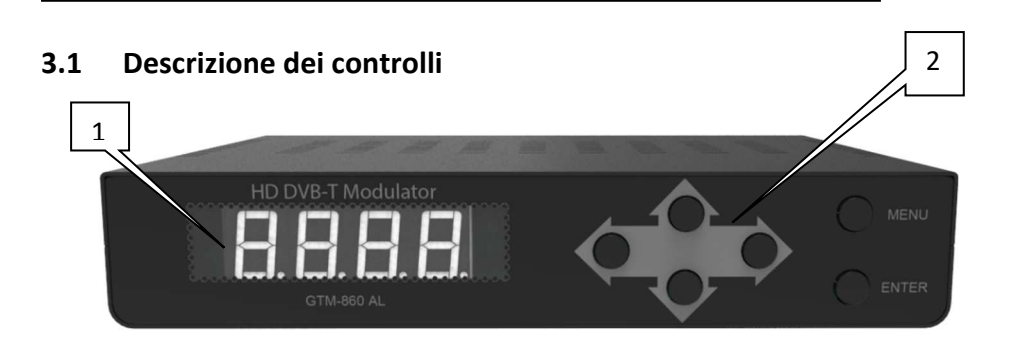

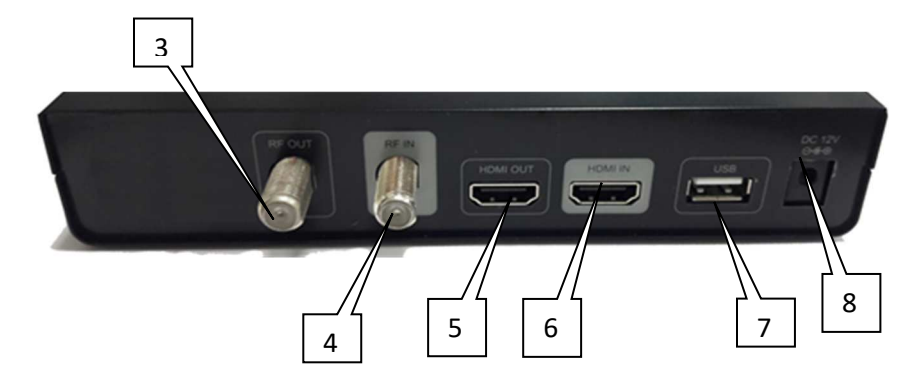

- 1.- Display (LCD)
- 2.- Menu navigazione e tasti
- 3.- Uscita COFDM
- 4.- RF Combiner
- 5.- HDMI Uscita
- 6.- HDMI Ingresso
- 7.- USB: S/W update + salvataggio configurazione per backup
- 8.- Ingresso 12V DC adattatore d'alimentazione (incluso).

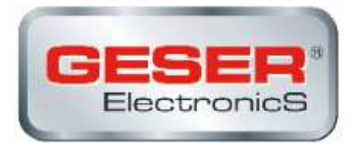

#### 3.2 Avvio configurazione:

Dopo aver dato alimentazione allo strumento il messaggio iniziale "Attendere ..." appare per circa 37 secondi

- 1. Poi comparirà il messaggio "tastiera bloccata". Per accedere ai menu di configurazione l'utente deve inserire una password.
- 2. Premere ENTER.
- 3. "Immettere password". Inserire il codice di accesso. (Di default: 0000).
- 4. Premere INVIO.
- 5. Appare "Impostazioni di rete", questa è la prima opzione di configurazione

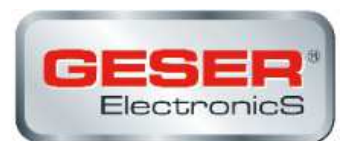

#### 3.2 Menu di configurazione

- **1.- Frequenza:** Imposta il valore di frequenza del segnale di uscita. Importante: Verificare che la frequenza selezionata non sia già utilizzata da un canale di distribuzione televisiva in corso.
- 2.- Aggiustamento del livello RF: .- Regola il livello di potenza del segnale di uscita, in unità dB. con gamma da 0 a -30 dB.
- **3.-** Bandwidth: Banda canale. (6, 7, 8, 7 8 MHz).
- 4.- FFT Carriers: Modo di trasmissione del segnale. (2K, 8K).
- 5.- Guard Interval: Margine di sicurezza del segnale. (1/4, 1/8, 1/16, 1/32).
- 6.- Costellazione: Tipo di Costellazione utilizzato per trasmettere il segnale (QPSK, 16QAM, 64QAM)
- 7.- Code Rate: Valori FEC (1/2, 2/3, 3/4, 5/6, 7/8).
- 8.- Uscita Video: Codifica video. H.264 uscita video.
- 9.- Uscita Audio: Codifica Audio. Selezionabile tra MPEG-2 e AAC
- 10.- Video Bitrate: Selezione video bit rate (2,4,6,8,10,12 Mbit/S).
- 11.- Audio Bitrate: Bitrate per codifica audio audio. Impostato sui 192 kbit/s.
- 12.- Service Name: Nome del servizio .
- 13.- Provider Name: Nome del fornitore del servizio modificabile.
- 14.- Service ID: Service ID modificabile.
- **15.- LCN**: Valore Numerazione canale LCN. I valori sono compresi tra 1 e 999.
- 16.- Country: Selezione del paese per fissare uscita LCN.
- 17.- Original Net ID:. È il numero che identifica la rete da cui proviene il segnale.
- 18.- Network ID: E' il numero che identifica la rete in cui viene distribuito il segnale
- 19.- Network Name: nome della rete modificabile
- **20.- TS ID:** identificazione del transport strem(trasporto dati). In caso di utilizzo di più modulatori in una distribuzione, questo valore deve essere diverso per ogni modulatore.
- 21.- NIT Version: versione Network Information Table. In alcuni paesi deve corrispondere con la versione in uso ricevuta dal ricevitore.
- 22.- Information: Mostra la versione del firmware installata nello strumento. Questa opzione non è modificabile.
- 23.- Apply Setting: memorizza la configurazione corrente nella memoria non volatile dello strumento
- 24.- New Password:. consente all'utente di impostare una nuova password per accedere al menu
- 25.- Load Default: Ritorno delle impostazioni originali di fabbrica.
- 26.- Back & Restore Config: in questa voce è possibile salvare la configurazione su una chiavetta USB o installare una configurazione precedentemente salvata su una chiavetta USB

Valori preimpostati in fabbrica sul modulatore:

Country: Italia; Original Network ID: 8572; Network ID: 12289; TS ID: 33; Service Name: CH1; LCN: 60; Frequenza di uscita: 474MHz (ch21)

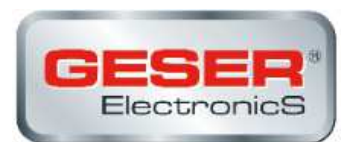

#### 3.3 Struttura Menu

| MAIN |                  |   | Layer 1         | Layer 2(Default) | Layer 2                                  |
|------|------------------|---|-----------------|------------------|------------------------------------------|
| 1    |                  | 1 | Country         | Other            | Australia,Croatia,Czech,Denmark,Estonia, |
|      |                  | 2 | Original Net ID | 8350             |                                          |
|      | Notwork Sotting  | 3 | Network ID      | 13057            |                                          |
|      | Network Setting  | 4 | Network Name    | Private Network  |                                          |
|      |                  | 5 | TS ID           | 128              |                                          |
|      |                  | 6 | NIT Version     | 28               |                                          |
|      |                  | 1 | Service Name    | СН1              |                                          |
|      |                  | 2 | Provider Name   | СН1              |                                          |
|      |                  | 3 | Service ID      | 1                |                                          |
|      |                  | 4 | LCN             | 1                | 1~999                                    |
| 2    | CH & Enc Setting | 5 | Video output    | H.264            |                                          |
|      |                  | 6 | Audio Output    | MPEG-2           | AAC/MPEG-2                               |
|      |                  | 7 | Video Bitrate   | 12 Mbit          | 2,4,6,8,10,12 Mbit                       |
|      |                  | 8 | Audio Bitrate   | 192 Kbit         |                                          |
|      |                  |   |                 |                  |                                          |
|      |                  | 1 | Frequency       | CH21 533.00MHz   | 177~857MHz                               |
|      |                  | 2 | Constellation   | 64QAM            | QPSK,16QAM,64QAM                         |
|      |                  | 3 | Guard Interval  | 1/4              | 1/4,1/8,1/16,1/32                        |
| 2    | DE Satting       |   | Code RATE       | 2/3              | 1/2,2/3,3/4,5/6,7/8                      |
| J    | Ki Sening        | 5 | FFT Carrier     | 8К               | 2K,8K                                    |
|      |                  |   | Bandwidth       | 6MHz             | 6,7,8,7-8MHz                             |
|      |                  | 7 | RF Level ADJ.   | OOdB             | 00~-20dB                                 |
|      |                  |   |                 |                  |                                          |
| 4    | Information      |   | FW              | 5.2.2.5.4        |                                          |
|      |                  |   | APP             | xx.xx.xx.xx      |                                          |
| 5    | Load Default     | 1 | Yes,No          |                  |                                          |
| 6    | Backup Config.   | 1 | USB Connected   | Yes,No           |                                          |
| 7    | Restore Config.  | 1 | USB Connected   | Yes,No           |                                          |
| 8    | Change Password  | 1 | 0000            |                  |                                          |

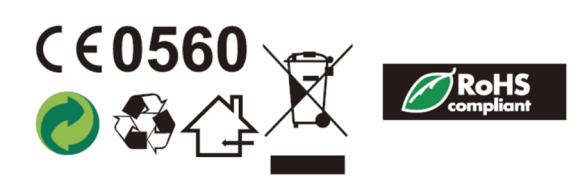

Il simbolo RAEE/WAEE(Waste Electrical and Electronic Equipment) indica che il presente prodotto non può essere smaltito con i rifiuti comuni. Al fine di prevenire problemi alla salute umana o all'ambiente, è necessaro smaltire il prodotto secondo le regole previste per i rifiuti elettrici ed elettronici. Per maggiori informazioni contattare le aziende locali che si occupano di smaltimento rifiuti.

Geser è un marchio distribuito in esclusiva da:

GESER Soc. Coop. – Via Fratelli Cairoli 3 - 20835 Muggiò (MB) ITALY – www.geser.tv – info@geser-electronics.it